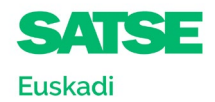

## INSTRUCCIONES NUEVA WEB DE CONTRATACIÓN TEMPORAL DE OSAKIDETZA.

Pincha en el siguiente enlace: Profesionales

# Contratación temporal

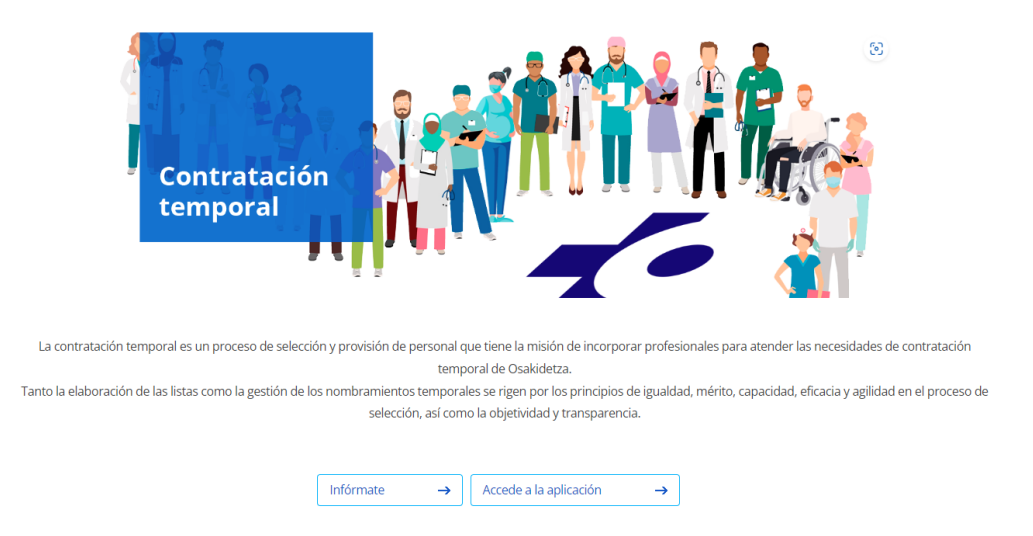

Accede al apartado de Profesionales de la web de Osakidetza y a Empleo Público/ Contratación Temporal.

Pulsa accede a la aplicación y te llevará a la siguiente página.

#### Osakidetza - Contratacion temporal

| -Osakidetza | Listas de contra                                                                                                    | atación temporal                                                                                                    | EU ES |
|-------------|----------------------------------------------------------------------------------------------------|----------------------------------------------------------------------------------------------------|-------|
| Oskidetz    | Listas de contra<br><b>DESTINATION OF LA BIENVENIDA A</b><br><b>A WEB DE CONTRATACIÓN</b><br><b>DESTINATION OF LA BIENVENIDA A</b><br><b>A CONTRATACIÓN</b><br>A contratación temporal es un proceso de selección y provisión de personal<br>que tene la misión de incorporar profesionales para atender las<br>necesidades de contratación temporal de Osádieta.<br>Tanto la elaboración de las listas como la gestión de los nombramiertos<br>tencas e rigen por los principios de igualdad, mérito, capacidad,<br>eficacia y agilidad en el proceso de selección, así como la abjetividad y<br>zansparencia.<br>Los datos personales aquí publicados tienen por objeto proporcionar<br>información a las personas interesadas en el desarrollo de los diversos<br>procesos alectivos relacionados con Contratación Temporal.<br>Queda, por lo tanto, prohibida su bajada a soporte y tratamiento posterior<br>de calquier tipo (Ley Orgánica 3/2018, de 5 de diciembre, de Protección de<br>Datos Personales y garamita de los diversos | AVISOS<br>19-09- OFERTA. CONOCIMIENTOS ESPECÍFICOS. TÉCNICO/A<br>2024 ESPECIALISTA EN DOCUMENTACIÓN SANITARIA<br>16-09- ACLARACION OFERTA. CONOCIMIENTOS ESPECÍFICOS.<br>2024 T.S. PREVENCIÓN, SEGURIDAD E HIGIENE<br>09-09- OFERTA. CONOCIMIENTOS ESPECÍFICOS F.E.M.<br>2024 PEDIATRÍA HOSPITALARIA. Perfil: Neonatología<br>Ver más avisos<br>MÁS INFORMACIÓN<br>Enviar consulta<br>Ver fAgs | EU ES |
|             | Datos Personales y garantia de los derechos digitales).<br>Acceder →                                                                                                    | Ver Documentación de interés                                                                                                    |       |

Dentro pulsas acceder y tienes la opción de iniciar sesión con usuario, DNI y la contraseña la de Osakidetza.

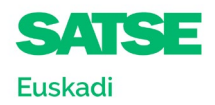

Una vez dentro en la pantalla de inicio puedes gestionar tu inscripción a las listas de contratación de Osakidetza de tu categoría.

| Osakidetza                                | Listas de contratación temporal       | SI AMAIA MAYO<br>14262009P | R LIAÑO EU ES |
|-------------------------------------------|---------------------------------------|----------------------------|---------------|
|                                           | Listados                              |                            |               |
| Listados                                  | Categorías abiertas para inscripción  |                            |               |
| Avisos públicos                           |                                       |                            |               |
| ← Cerrar sesión                           | Categoria                             |                            | ٩             |
|                                           | Categoria                             | Estatus                    | Acciones      |
|                                           | ADMINISTRATIVO/A                      | -                          | Inscribirse   |
|                                           | AUXILIAR ADMINISTRATIVO/A             | -                          | Inscribirse   |
|                                           | AUXILIAR ENFERMERÍA                   | -                          | Inscribirse   |
|                                           | AUXILIAR FARMACIA                     | -                          | Inscribirse   |
|                                           | CELADOR/A                             | -                          | Inscribirse   |
|                                           | COCINERO/A                            | -                          | Inscribirse   |
|                                           | DIPLOMADO/A LOGOPEDIA                 |                            | Inscribirse   |
|                                           | DIPLOMADO/A ÓPTICA Y OPTOMETRÍA       | -                          | Inscribirse   |
|                                           | ENFERMERO/A                           |                            | Inscribirse   |
|                                           | ENFERMERO/A DE SALUD MENTAL           | -                          | Inscribirse   |
|                                           | ENFERMERO/A SALUD LABORAL             |                            | Inscribirse   |
|                                           | F.E. MÉDICO DE FAMILIA - EAP          | -                          | Inscribirse   |
|                                           | F.E. MÉDICO OBSTETRICIA Y GINECOLOGÍA |                            | Inscribirse   |
|                                           | F.E. MÉDICO PEDIATRÍA - EAP           | -                          | Inscribirse   |
| ttps://www.osakidetza.euskadi.eus/inicio/ | F.F. MÉDICO RADIODIAGNÓSTICO          | -                          | Inscribirse   |

En listados puedes filtrar los listados por categoría profesional utilizando el menú desplegable habilitado al efecto.

| -Osakidetza                                                | Listas de contratación temporal                                                                                                    | (SI) EU ES             |
|------------------------------------------------------------|----------------------------------------------------------------------------------------------------|------------------------|
| Inicio   Listados                                          | Listados                                                                                                    |                        |
| Listados                                                   | Listados                                                                                                    |                        |
| <ul> <li>Avisos públicos</li> <li>Cerrar sesión</li> </ul> | Seleccione una categoría y filtre para poder ver los resultados                                                                                     |                        |
|                                                            | Categoría<br>Seccione una categoría<br>ENFERMERO/A<br>AUXILAR FARMACIA<br>CELADOR/A<br>COCINERO/A<br>DIPLOMADO/A LOGOPEDIA<br>DIPLOMADO/A LOGOPEDIA | Filter                 |
|                                                            | ENFERMERCIA                                                                                                    | ✓ <sub>₹</sub>         |
|                                                            |                                                                                                    |                        |
|                                                            |                                                                                                    | Mostrar iconos ocultos |

En el apartado de avisos tienes disponibles todos los avisos colgados en la web de contratación ordenados por fecha.

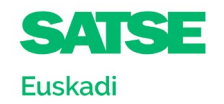

# Osakidetza

### Listas de contratación temporal

SI A!

| Volver                                                                                                    | Osakidetza info<br>las li                                                  | rmación General y personalizada<br>stas de contratación de Osakide |
|----------------------------------------------------------------------------------------------------|----------------------------------------------------------------------------|--------------------------------------------------------------------|
| Avisos                                                                                                    |                                                                            |                                                                    |
| 1                                                                                                    |                                                                            | 19/0                                                               |
| OFERTA. CONOCIMIENTOS ESPECÍFICOS. TÉCNICO/A ESPECIALISTA EN DOCUMENTAC                                                                                                    | IÓN SANITARIA                                                              |                                                                    |
| Se oferta un nombramiento para la cobertura de un puesto con conocimientos específicos, a las p<br>Especialista Documentación Sanitaria, utilizando el correo electrónico como forma de contacto.      | ersonas integrantes de las listas largas de contratac                      | ión 2021 de Técnico/a                                              |
| lgualmente, se remitirá esta oferta a las personas que, habiendo realizado solicitud de inscripción<br>Documentación Sanitaria, no se encuentren aún integradas en las mismas.                         | en las listas de contratación 2021 de la categoría de                      | Técnico/a Especialista                                             |
| Plazo de solicitud: hasta el día 3 de octubre del 2024 (incluido).                                                                                                    |                                                                            |                                                                    |
| 2                                                                                                    |                                                                            | 16/0                                                               |
| ACLARACION OFERTA. CONOCIMIENTOS ESPECÍFICOS. T.S. PREVENCIÓN, SEGURIDAD                                                                                                    | E HIGIENE                                                                  |                                                                    |
| En relación a los méritos a valorar recogidos en la convocatoria de la oferta de nombramiento par<br>de Prevención, Seguridad e Higiene, se aclara que se tendrán en cuenta la formación y/o la experi | a la cobertura de un puesto con conocimientos espo<br>encia en los mismos. | ecíficos de Técnico/a Su                                           |
| 3                                                                                                    |                                                                            | 09/0                                                               |
| OFERTA. CONOCIMIENTOS ESPECÍFICOS. F.E.M. PEDIATRÍA HOSPITALARIA. PERFIL: NE                                                                                                    | EONATOLOGÍA                                                                |                                                                    |
| Buenos días:                                                                                                    |                                                                            |                                                                    |
| Se oferta un nombramiento para la cobertura de un puesto con conocimientos específicos, a las p<br>Hospitalaria utilizando el correo electrónico como forma de contacto.                               | ersonas integrantes de las listas largas de contratac                      | ión 2021 de F.E.M. Ped                                             |

Igualmente, se remitirá esta oferta a las personas que, habiendo realizado solicitud de inscripción en las listas de contratación 2021 de la categoría de F.E.M. Pediatría Hospitalaria no se encuentren aún integradas en las mismas.

Plazo de solicitud: hasta el día 23 de septiembre del 2024 (incluido).

Más información: en la web de listas de contratación temporal de Osakidetza: